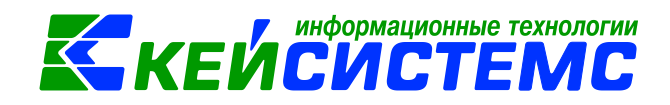

# Инструкция «Передача нефинансовых активов внутри одной ЦБ» в программе Смета-СМАРТ

# Оглавление

| Обще | е описание2                                                                     |
|------|---------------------------------------------------------------------------------|
| 1.   | Передача и получение объектов основных средств по внутриведомственным расчетам3 |
| 1.1  | Передача основных средств другому учреждению внутри одной ЦБ4                   |
| 1.2  | Автоматическая генерация актов приема (групп) внутри одной ЦБ 8                 |
| 1.3  | Поступление ОС по внутриведомственным расчетам9                                 |
| 2.   | Передача и получение материальных средств другому учреждению внутри одной ЦБ12  |
| 2.1  | Передача материальных запасов другому учреждению внутри одной ЦБ12              |
| 2.2  | Автоматическая генерация поступления материальных запасов внутри одной ЦБ14     |
| 2.3  | Безвозмездное поступление материальных запасов15                                |
| 3.   | Формирование отчетов                                                            |

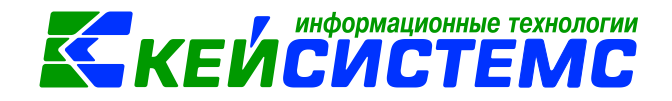

## Общее описание

Программный комплекс «Смета-СМАРТ» – это централизованная информационная система, обеспечивающая удаленное ведение бухгалтерского и управленческого учета в казенных, бюджетных и автономных учреждениях вне зависимости от их территориальной удаленности в соответствии с инструкциями, утвержденными приказами Минфина №157н, 162н, 174н, 182н.

В программном комплексе «Смета-СМАРТ» операции по движению объектов основных средств между государственными (муниципальными) учреждениями оформляются в следующих режимах:

- 1. Извещение отправленное;
- 2. Акт передачи (групп) ОС;
- 3. Журнал документов по передаче (другие организации);
- 4. Акт приема (групп) ОС.

Операции по движению материальных запасов между государственными (муниципальными) учреждениями оформляются в следующих режимах:

- 1. Списание материальных запасов;
- 2. Журнал документов по передаче (другие организации);
- 3. Поступление материальных запасов.

Виды операции в извещении отправленном и в актах передачи (групп) основных средств аналогичны. Во избежание дублирования проводок для отражения безвозмездной передачи основных средств и ранее начисленной амортизации Извещение отправленное формируют без проводок. Сами проводки даются в актах передачи.

Формирование проводок зависит от указанного *Вида операции* на вкладке «Реквизиты» документов.

Виды операции в режимах Извещение отправленное, Акт передачи (групп) ОС:

- Передача ОС по внутриведомственным расчетам (Дт 304.04 Кт 101, Дт 104 Кт 304.04);
- Безвозмездная передача ОС (Дт 401.20 Кт 101, Дт 104 Кт 401.20);
- Передача ОС учредителю (Дт 210.06 Кт 101, Дт 104 Кт 210.06);
- Передача ОС при реорганизации (Дт 304.06 Кт 101, Дт 104 Кт 304.06).

Виды операции в режимах Акт приема (групп) ОС:

- Поступление ОС по внутриведомственным расчетам (Дт 101 Кт 304.04, Дт 304.04 – Кт 101);
- Безвозмездная поступление ОС (Дт 101 Кт 401.10, Дт 401.10 Кт 104)
- Поступление ОС учредителю (Дт 101 Кт 210.06, Дт 210.06 Кт 104)

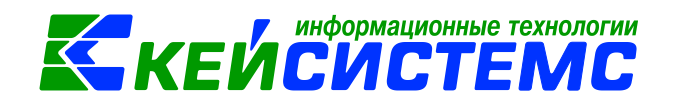

• Поступление ОС при реорганизации (Дт 101 - Кт 304.06, Дт 304.06 - Кт 104)

Виды операции в режиме Списание материальных запасов:

- Безвозмездная передача M3 (Дт 401.20 Кт 105);
- Передача M3 учредителю (Дт 210.06 Кт 105);
- Передача МЗ по внутриведомственным расчетам (Дт 304.04 Кт 105);
- Передача при реорганизации (Дт 304.06 Кт 105).

Виды операции в режиме Поступление материальных запасов:

- Безвозмездное поступление МЗ (Дт 105 Кт 401.10);
- Поступление МЗ от учредителя (Дт 105 Кт 210.06);
- Поступление МЗ по внутриведомственным расчетам (Дт 105 Кт 304.04);
- Поступление МЗ при реорганизации (Дт 105 Кт 304.06).

Согласно п. 29 Инструкции N 157н передача (получение) объектов недвижимого имущества производится по балансовой (фактической) стоимости объектов с одновременной передачей (принятием к учету) (в случае наличия) суммы начисленной на данные объекты амортизации. Начисление амортизации на объекты прекращается с первого числа месяца, следующего за месяцем полного погашения стоимости объекта или за месяцем выбытия этого объекта с бухгалтерского учета (п.87 приказа 157н).

# 1. Передача и получение объектов основных средств по внутриведомственным расчетам

Внутриведомственные расчеты - это расчеты между главным распорядителем, распорядителями и получателями бюджетных средств, находящимися в их ведении учреждениями либо расчеты между головным учреждением и его обособленными структурными подразделениями. Для учета таких расчетов предназначен счет 304.04 «Внутриведомственные расчеты» (п. 276 Инструкции N 157н).

Передача объекта основных средств между головным учреждением и его филиалами является передачей внутри одного юридического лица. Соответственно из учреждения основное средство не выбывает, а изменяется его позиция в учете. При перемещении не изменяется ни первоначальная стоимость объекта, ни срок его полезного использования, ни аналитический счет учета. То есть в сводном балансе объект как числился на соответствующем аналитическом счете счета 101 «Основные средства», так и продолжает числиться. Амортизация по поступившему в филиал от головного учреждения основному средству продолжает начисляться в установленном порядке.

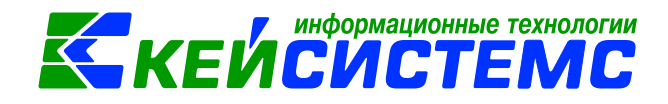

### 1.1 Передача основных средств другому учреждению внутри одной ЦБ

Принятие к учету расчетов между головным учреждением, обособленными подразделениями (филиалами) по передаче нефинансовых активов оформляется на основании Извещения (ф. 0504805):

Навигатор→Документы → Нефинансовые активы →Извещение отправленное

| Извещение отправ х З*Извещение отпр х                                                                          |          |
|----------------------------------------------------------------------------------------------------|----------|
| 🗄 🔚 Сохранить 👻 \land 😤 😭   🚯 Формирование проводок 👻 🛐 Формирование документов 🔹 Журнал проводок 🚔 Печать 👻 🖂 |          |
| Дата: 13.02.2017 🖆 Номер: 2                                                                                    |          |
| Дата проведения: 🚞 < 🗙 Сумма: 0,00                                                                             |          |
| Организация: АУ "ЦКС" Аликовского района (ЯПОО6)                                                               | ~        |
| Реквизиты Материальные ценности Сформированные документы Операции и                                            | проводки |
| Вид операции: Передача ОС по внутриведомственным расчетам                                                      |          |
| Учреждение (отправитель): ЯПОО6 АУ "ЦКС" Аликовского района                                                    |          |
| Учреждение (получатель): 10/00003 МБДОУ "Аликовский д/сад №1 Салкус"                                           |          |
| <u>КБК ДТ.</u> 903.0801.Ц410740390.111 <u>ЭКР ДТ.</u> 310 <u>КАУ ДТ.</u> <u>ДопКласс ДТ.</u>                   |          |
| Комментарий:                                                                                                   | *        |
|                                                                                                    |          |
|                                                                                                    | *        |
| 🔲 При печати группировать проводки                                                                             |          |

Рисунок 1. Окно ввода/редактирования документа «Извещение отправленное»

На вкладке «**Реквизиты**» выбираем из представленного списка **Вид операции** – Передача OC по внутриведомственным расчетам.

Поле **Учреждение** (отправитель) автоматически заполнится данными текущей организации.

*Учреждение (получатель)* указывается организация, которой передаются материальные ценности по внутриведомственным расчетам.

<u>Примечание:</u> Необходимо обратить внимание, что при формировании передачи в поле *Организация-получатель* нужно указать учреждение, которое входит в ЦБ.

*КБК Дт, ЭКР Дт, КАУ Дт, ДопКласс Дт* указываются для кредитовой части проводки, если аналитика не отличается от кредитовой части данные поля можно не заполнять.

*При печати группировать проводки* – при включенной настройке одинаковые проводки будут группироваться в печатной форме Извещения по аналитике.

На вкладке «Материальные ценности» указываются переданные материальные ценности по внутриведомственным расчетам.

Перечень передаваемых материальных ценностей, которые числятся в текущей организации сформируется с помощью кнопки 🛃 Заполнить список.

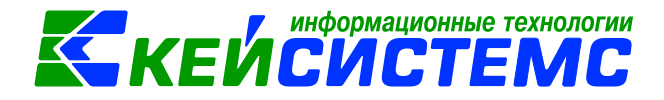

|       | Рек   | зизиты |           | Матери                                                                        | альные ценности        | C¢      | оормированні         | ые документы |          | Операции и проводки |     |  |
|-------|-------|--------|-----------|-------------------------------------------------------------------------------|------------------------|---------|----------------------|--------------|----------|---------------------|-----|--|
| <br>3 | - 🔒 🛛 | - 🗸    | т 🦋 К     | оличество =                                                                   | Имеется                | 1       |                      | ···· •       |          |                     |     |  |
|       | _ •   | Тип    | Номен/И   | юмен/Инвен.номер Наименование Группа Имеется <b>Х</b> Количество <b>Х</b> Сум |                        | Сумма 🗴 | Балансовая стоимость | Σ            | Сум      |                     |     |  |
| Þ     |       | OC     | 41010100  | 07                                                                            | Световой эффект        | 10134   | 1,0000               | 1,0000       | 3 890,00 | 3 890               | ,00 |  |
|       |       | oc     | 410101002 |                                                                               | Дым машина MLB AB-1500 | 10124   | 1,0000               | 1,0000       | 6 200,00 | 00 6 200,           |     |  |
|       |       |        |           |                                                                               |                        |         |                      |              |          |                     |     |  |

Рисунок 2. Вкладка «Материальные запасы» документа «Извещение отправленное»

Существует 3 способа заполнения списка:

- Заполнить список таблица заполнится объектами, которые числятся в текущей организации;
- Заполнить список с выбором МЦ появится окно со списком объектов, которые числятся в текущей организации, где флажками отмечаются объекты, которые должны попасть в таблицу;
- Заполнить список с выбором счета при заполнении появится окно со списком счетов, где отбирается счета, по которым будут отбираться объекты. Список счетов ограничивается счетами, указанными в настройках документа.

Таблица формируется с заполненными аналитическими признаками. Все поля закрыты на редактирования, кроме поля *Количество* – указывается количество передаваемых материальных ценностей. По кнопке Количество = Имеется поле *Количество* приравняется полю *Имеется*.

<u>Примечание:</u> Проводки для отражения безвозмездной передачи основных средств и ранее начисленной амортизации дают в актах передачи.

На основании Извещения отправленного можно сформировать документы «Акт передачи групп ОС» и «Акт передачи ОС». Сформируем документ «Акт передачи групп ОС». Для этого на панели инструментов необходимо воспользоваться кнопкой

, в меню этой кнопки выберем пункт Акт передачи групп ОС.

#### Подсистема «Смета – СМАРТ»

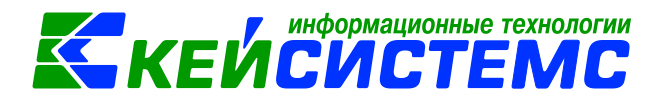

| 🖹 Извещение отправ  | 🗙 📝 Извеще        | ение отправх          |             |                    |                                     |                         |         |
|---------------------|-------------------|-----------------------|-------------|--------------------|-------------------------------------|-------------------------|---------|
| 🕴 🔚 Сохранить 👻 📣 🦉 | 💪 🔒 🚯 Формир      | оование проводок 👻 [  | 🔓 Формир    | ование документов  | <ul> <li>Журнал проводок</li> </ul> | 🚔 Печать 👻 📴            |         |
| Сообщений: 1        | 🛓 Данные в провод | дках отличаются от до | окумента. Е | Если проводки не р | едактировались вручну               | ю, то переформируйте пр | оводки! |
| Дата:               | 13.02.2017        | Номер:                | 2           |                    | < X                                 |                         |         |
| Дата проведения:    | ä                 | < Х Сумма:            | 0,00        |                    |                                     |                         |         |
| Организация:        | АУ "ЦКС" Аликовс  | кого района (ЯПОО6)   |             |                    |                                     |                         |         |
| Реквизиты           | Матер             | иальные ценности      |             | Сформированн       | ые документы                        | Операции и пров         | одки    |
| Формирование д      | окументов 🚽 🖻 🍕   | ) ×   • • • •   🖨     | S           |                    |                                     |                         |         |
| Акт передачи С      | рупп ОС           | Номер                 |             | Дата               | Корреспондент                       | Дата проведения         | Счет    |

Рисунок 3. Вкладка «Сформированные документы» документа «Извещение отправленное»

Выбрав документ для формирования программа выдаст *Протокол выполнения* операции, который содержит информацию об автосформированных документах: *Акте передачи групп ОС*, сформированный на основании Извещения.

Просмотреть сформированный документ можно, открыв его по указанной ссылке в *Протоколе выполнения*, либо на вкладке «Сформированные документы» в *Извещении отправленном*.

| 🍫 Протокол                                                                                                    | выполнения                                                                            |                                           |                   |                                      |                   | x |
|----------------------------------------------------------------------------------------------------|---------------------------------------------------------------------------------------|-------------------------------------------|-------------------|--------------------------------------|-------------------|---|
| i 🔒 🖨 🗙                                                                                                    | K 💓 😂                                                                                 |                                           |                   |                                      |                   |   |
|                                                                                                    |                                                                                       |                                           |                   |                                      |                   | * |
|                                                                                                    |                                                                                       |                                           | ПК "С             | мета-СМАРТ" вер. 16.05.              | 00 (сборка 42750) |   |
| Формир                                                                                                    | ование докуме                                                                         | нта.                                      |                   |                                      |                   |   |
|                                                                                                    |                                                                                       |                                           |                   |                                      |                   |   |
|                                                                                                    |                                                                                       |                                           |                   |                                      |                   |   |
| Протокол выполнения           Image: Image: |                                                                                       |                                           |                   |                                      |                   |   |
| <ul> <li>Протокол выполнения</li> <li>Протокол выполнения</li> <li>ПК "Смета-СМАРТ" вер. 16.05.00 (сборка 42750)</li> <li>Формирование документа.</li> <li>Сформированы следующие документы на основании документа Извещение №2 от 13.02.2017</li> <li>Наименование документа</li> <li>Дата формирования: 13.02.2017</li> <li>Дата формирования: 13.02.2017</li> <li>Время формирования: 11.48:38</li> </ul>                                                                                                    |                                                                                       |                                           |                   |                                      |                   |   |
| Сформир                                                                                                    | ованы следующие<br>Наиме                                                              | документы на основан<br>нование документа | ии документа Изв  | ещение №2 от 1<br>Дата               | 3.02.2017         |   |
| Сформиро<br>Акт перед                                                                                                    | ованы следующие<br>Наиме<br>ачи групп ОС №3                                           | документы на основан<br>нование документа | ии документа Изв  | ещение №2 от 1<br>Дата<br>13.02.2017 | 3.02.2017         |   |
| Сформиро<br>Акт перед                                                                                                    | ованы следующие<br>Наиме<br>ачи групп ОС №3                                           | документы на основан<br>нование документа | ии документа Изв  | ещение №2 от 1<br>Дата<br>13.02.2017 | 3.02.2017         |   |
| Сформиро<br>Акт перед                                                                                                    | ованы следующие<br>Наиме<br>ачи групп ОС №3                                           | документы на основан<br>нование документа | ии документа Изви | ещение №2 от 1<br>Дата<br>13.02.2017 | 3.02.2017         |   |
| Сформиро<br>Акт перед<br>Дата формиро<br>Время формия                                                                                                    | ованы следующие<br>Наиме<br>ачи групп ОС №3<br>сания: 13.02.2017<br>рования: 11.48:38 | документы на основан<br>нование документа | ии документа Изви | ещение №2 от 1<br>Дата<br>13.02.2017 | 3.02.2017         |   |
| Сформиро<br>Акт перед<br>Дата формиро<br>Время формир                                                                                                    | ованы следующие<br>Наиме<br>ачи групп ОС №3<br>вания: 13.02.2017<br>рования: 11:48:38 | документы на основан<br>нование документа | ии документа Изв  | ещение №2 от 1<br>Дата<br>13.02.2017 | 3.02.2017         | 4 |

### Рисунок 4. Протокол выполнения

### Навигатор→Документы → Нефинансовые активы →Акт передачи групп ОС

Документ «Акт передачи групп ОС» формируется с заполненными реквизитами и проводками. В случае необходимости документ можно отредактировать.

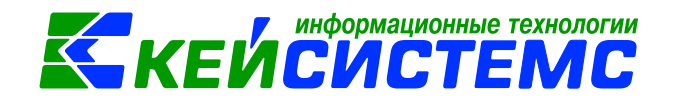

| 🕞 Извещение отпра                                      | B X 🏹                                                    | Извещение отпра    | в            | 🗴 🛛 Акт пере         | дачи груп х                                      |                     |                     |  |  |  |
|--------------------------------------------------------|----------------------------------------------------------|--------------------|--------------|----------------------|--------------------------------------------------|---------------------|---------------------|--|--|--|
| 🚦 🔚 Сохранить 👻 🔏                                      | S 🔒 🗄                                                    | Формирование п     | рово,        | док 👻 🍋 Пересозд     | ать 🛛 Журнал проводок  自 Акт                     | передачи групп ОС 👻 |                     |  |  |  |
| Сообщений: 1                                           | Сообщений: 1 🐺 Документ сформирован из другого документа |                    |              |                      |                                                  |                     |                     |  |  |  |
| Дата: 13.02.2017 🖆 Дата проведения: 13.02.2017 🖆 < 🗙 0 |                                                          |                    |              | аер: <u>3</u><br>ма: | 20 180,00                                        | < X                 |                     |  |  |  |
| Организация:                                           | АУ "ЦКС"                                                 | Аликовского райо   | на (Я        | П006)                |                                                  |                     | -                   |  |  |  |
| Реквизиты Док                                          | умент-основа                                             | ние Основные       | e cpe,       | дства Прочее         | Сформированные документы                         | Состав комиссии     | Операции и проводки |  |  |  |
| Печатная форма до                                      | Печатная форма документа: ОС-1Б                          |                    |              |                      | Вид операции: Передача ОС по внутриведомственным |                     | -                   |  |  |  |
| Структурное подра                                      | зделение:                                                |                    |              |                      |                                                  |                     |                     |  |  |  |
| <u>Кто сдал:</u>                                       |                                                          | 000000021          |              | Протасов Роман Васи  | ильевич                                          |                     |                     |  |  |  |
| Организация-получ                                      | атель:                                                   | 10/00003           |              | МБДОУ 'Аликовский ,  | д/сад №1 Салкус"                                 |                     |                     |  |  |  |
| Дата сдачи:                                            | 13.02.2017                                               | <b>1</b>           |              |                      |                                                  |                     |                     |  |  |  |
| Дата получения:                                        | 13.02.2017                                               | iii                |              |                      |                                                  |                     |                     |  |  |  |
| Дата принятия:                                         | 13.02.2017                                               | Ħ                  |              |                      |                                                  |                     |                     |  |  |  |
| <u>КБК Дт:</u> 903.080                                 | 1.Ц410740390                                             | ).111 <u>ЭКР /</u> | <u>lr:</u> [ | 310 <u>Kay (</u>     | 1т Допк                                          | (ласс Дт:           |                     |  |  |  |

Рисунок 5. Окно ввода/редактирования документа «Акт передачи групп ОС»

На вкладке «Реквизиты» при формировании документа автоматически проставляется Вид операции – Передача ОС по внутриведомственным расчетам, Печатная форма документа – ОС-1Б. Основное средство – передаваемый объект основного средства, Вид ФО, Счет, Структурное подразделение и Кто сдал заполняются данными по остатку основного средства. Организация-получатель – учреждение ЦБ.

На вкладке «Операции и проводки» отобразятся сформированные проводки.

На панели инструментов документа «Акт передачи ОС» активна кнопка С Пересоздать, позволяющая пересоздать документ по первичному документу в случае изменений данных в извещении.

Если в извещении есть проводки, то печатная форма формируется по этим проводкам. Если в извещении нет проводок, то печатная форма формируется по сформированным из извещения актам.

<u>Примечание:</u> Если передается объект основного средства неполностью самортизированное (амортизация начислено не 100%), то на вкладке «Сформированные документы» отобразится автосформированный документ «Амортизация ОС» с проводкой по начислению амортизации за текущий месяц. Согласно п.87 приказа 157н: Начисление амортизации на объекты прекращается с первого числа месяца, следующего за месяцем полного погашения стоимости объекта или за месяцем выбытия этого объекта с бухгалтерского учета.

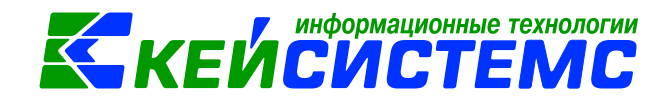

<u>Примечание:</u> При безвозмездной передаче основных средств между учреждениями, подведомственными главному распорядителю (распорядителю) бюджетных средств одного уровня бюджета (межведомственной передаче) и (или) другого уровня бюджета (межбюджетной передаче) порядок формирования документов Извещения отправленного и Актов передачи с проводками аналогичен, однако **Вид операции** следует указать *Безвозмездная передача OC*.

### 1.2 Автоматическая генерация актов приема (групп) внутри одной ЦБ

Безвозмездная и внутриведомственная передача обрабатывается автоматически внутри одной централизованной бухгалтерии (ЦБ) через режим «Журнал документов по передаче (другие организации)»:

Навигатор→Документы→Нефинансовые активы→Журнал документов по передаче (другие организации)

|    | * 5                                   | ) 🎎 🛛 ЦБ | МБДОУ "  | Аликовск | ийд/сад№1 Сал | кус" (10/00003) | <b>▼</b> 💆                    | Расчетная дат                               | a: 13.02.2017 |  |  |  |  |  |  |
|----|---------------------------------------|----------|----------|----------|---------------|-----------------|-------------------------------|---------------------------------------------|---------------|--|--|--|--|--|--|
| >> | Журнал документов по передаче (друг х |          |          |          |               |                 |                               |                                             |               |  |  |  |  |  |  |
|    |                                       |          |          |          |               |                 |                               |                                             |               |  |  |  |  |  |  |
|    |                                       | 4111     |          |          |               |                 |                               | I.★                                         | ••••• • •     |  |  |  |  |  |  |
|    |                                       | □ ▼      | Статус   | Номер    | Дата 🗠        | Дата проведен   | Вид документа                 | Вид операции                                | Сумма Σ       |  |  |  |  |  |  |
|    | ×                                     |          |          |          |               |                 |                               |                                             |               |  |  |  |  |  |  |
|    |                                       |          | <b>2</b> | 1        | 08.02.2017    | 08.02.2017      | Акт передачи ОС               | Передача ОС по внутриведомственным расчетам | 9 880,00      |  |  |  |  |  |  |
|    |                                       |          | 2        | 1        | 08.02.2017    | 08.02.2017      | Акт передачи групп ОС         | Передача ОС по внутриведомственным расчетам | 23 998,00     |  |  |  |  |  |  |
|    |                                       |          | 2        | 2        | 08.02.2017    | 08.02.2017      | Списание материальных запасов | Передача МЗ учредителю                      | 545,20        |  |  |  |  |  |  |
|    |                                       |          | ₽.       | 3        | 13.02.2017    | 13.02.2017      | Акт передачи групп ОС         | Передача ОС по внутриведомственным расчетам | 20 180,00     |  |  |  |  |  |  |
|    |                                       |          |          |          |               |                 |                               |                                             |               |  |  |  |  |  |  |

Рисунок 6. Реестр Журнала документов по передаче (другие организации)

В реестре журнала отображаются Акты передачи (групп) ОС с *видами операции Передача ОС по внутриведомственным расчетам, Безвозмездная передача ОС, Передача Ос учредителю и Передача ОС при реорганизации.* Для этого на верхней панели инструментов программного комплекса должна быть нажата кнопка **ЦБ** или выбрано учреждение, которому передали основные средства.

По кнопке **Редактировать** открываются на просмотр Акта передачи и если у пользователя есть доступ к учреждению-передатчику, то корректируются существующие записи.

Для обработки и автоматического формирования Актов приема (групп) ОС на основании актов передачи воспользуемся кнопкой **Формировать документы**.

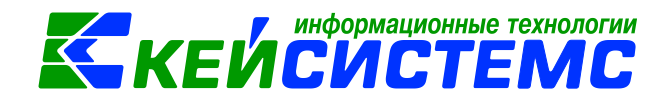

Программа выдаст *Протокол выполнения* операции, который содержит информацию об автосформированном документе.

Просмотреть сформированный документ можно, открыв его по указанной ссылке в *Протоколе выполнения*, либо в реестре Актов приема групп ОС.

| 🍫 Протокол выполнения          |                                                                  | x |
|--------------------------------|------------------------------------------------------------------|---|
| i 🔒 😫 🚾 🔀                      |                                                                  |   |
|                                |                                                                  | ~ |
|                                | ПК "Смета-СМАРТ" вер. 16.05.00 (сборка 42750)                    |   |
| Формирование доку              | мента.                                                           |   |
| Прошло успешно                 |                                                                  |   |
|                                |                                                                  |   |
| Сформированы следующи          | ие документы на основании Акт передачи групп ОС №3 от 13.02.2017 |   |
| Наи                            | менование документа Дата                                         |   |
| <u>Акт приема групп ОС № 3</u> | 13.02.2017                                                       |   |
|                                |                                                                  |   |
| Дата формирования: 13.02.2017  |                                                                  |   |
| Время формирования: 11:55:39   |                                                                  | - |
|                                | 2 avri                                                           |   |
|                                | Закрыв                                                           |   |

Рисунок 7. Протокол выполнения

### 1.3 Поступление ОС по внутриведомственным расчетам

Автосформированные акты приема (групп) ОС из режима «Журнал документов по передаче (другие организации)» частично заполнены.

Навигатор→Документы → Нефинансовые активы →Акт приема групп ОС

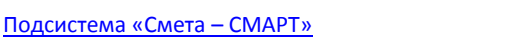

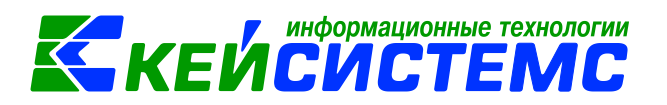

| 🕒 Журнал документо                | x 🛛                        | Акт приема гр    | упп х        |                                 |                             |                     |                     |  |  |  |
|-----------------------------------|----------------------------|------------------|--------------|---------------------------------|-----------------------------|---------------------|---------------------|--|--|--|
| [ 🔒 Сохранить 👻 📣                 | S 🔒 🗄                      | Формирование     | проводок     | - 🍋 Пересозда                   | ать 📑 Формирование документ | ов 👻 Журнал прово   | док                 |  |  |  |
| Сообщений: 1                      | 🐥 Докумен                  | нт сформирован и | 13 другого д | окумента                        |                             |                     |                     |  |  |  |
| Дата:                             | 13.02.20                   | 17 🛗             | Номер:       | 3                               |                             | < X                 |                     |  |  |  |
| Дата проведения: 🖄 < Х Сум        |                            |                  | Сумма:       |                                 | 0,00                        |                     |                     |  |  |  |
| Организация:                      | МБДОУ "                    | Аликовский д/са, | д №1 Салку   | c" (10/0003)                    |                             |                     | -                   |  |  |  |
| Реквизиты Доку                    | мент-основа                | основн           | ые средства  | а Прочее                        | Сформированные документы    | Состав комиссии     | Операции и проводки |  |  |  |
| Печатная форма документа: ОС-1Б 👻 |                            |                  |              | ид операции:                    | Поступление ОС по внутривед | омственным расчетам | -                   |  |  |  |
| Метод выбора ОС: Оиз остатко      |                            |                  | () из спр    | равочника                       |                             |                     |                     |  |  |  |
| Организация-сдатчи                | Организация-сдатчик: ЯПОО6 |                  |              | 006 АУ "ЦКС" Аликовского района |                             |                     |                     |  |  |  |
| Кто получил:                      |                            |                  |              |                                 |                             |                     |                     |  |  |  |
| Доверенность:                     |                            |                  |              |                                 |                             |                     |                     |  |  |  |
| Структурное подраз                | деление:                   |                  |              |                                 |                             |                     |                     |  |  |  |
| Кто принял:                       |                            |                  |              |                                 |                             |                     |                     |  |  |  |
| Дата сдачи:                       | 13.02.2017                 | iii              |              |                                 |                             |                     |                     |  |  |  |
| Дата получения:                   | 13.02.2017                 | iii              |              |                                 |                             |                     |                     |  |  |  |
| Дата принятия:                    | 13.02.2017                 | iii              |              |                                 |                             |                     |                     |  |  |  |
| 🔲 Ввод в эксплуата                | цию                        |                  |              |                                 |                             |                     |                     |  |  |  |
| КБК Дт:                           |                            | <u>ЭКР</u>       | <u>Р Дт:</u> | <u>КАУ Д</u>                    | <u>Ir:</u> Дол!             | Класс Дт:           |                     |  |  |  |
| <u>КБК Кт:</u> 903.0801.          | Ц410740390                 | 0.111 <u>ЭКР</u> | <u>Р Кт:</u> | КАУ К                           | <u></u> <u></u> <u>Дон</u>  | Класс Кт:           |                     |  |  |  |

Рисунок 8. Окно ввода/редактирования документа «Акт приема групп ОС»

На вкладке «Реквизиты» проставляется Вид операции – Поступление ОС по внутриведомственным расчетам, Печатная форма – ОС-1Б. В поле Организациясдатчик отражается организация, от которого был получен объект основного средства.

Заполняем недостающие реквизиты: Кто получил, Кто принял, КБК Дт.

На вкладке «Основные средства» на полученные объекты основных средств автоматически сгенерировались новые инвентарные номера. Дозаполняем реквизиты: *Вид* ФО, КБК.

| 🗎 Журнал документо                                       | 🗴 📝 * Акт приема груп     | x                       |                 |          |                     |               |        |  |  |  |  |  |
|----------------------------------------------------------|---------------------------|-------------------------|-----------------|----------|---------------------|---------------|--------|--|--|--|--|--|
| 🗄 🔚 Сохранить 👻 💰                                        | 🇯 🔒 🚯 Формирование про    | водок 👻 🍽 Пересоздать 📑 | Формирование до | кументов | 🗸 🗌 Журнал проводок |               |        |  |  |  |  |  |
| Сообщений: 1 👃 Документ сформирован из другого документа |                           |                         |                 |          |                     |               |        |  |  |  |  |  |
| Дата:                                                    | 13.02.2017 🛅 H            | омер: 3                 |                 |          | : X                 |               |        |  |  |  |  |  |
| Дата проведения:                                         | 🗎 < X C                   | умма:                   |                 | 0,00     |                     |               |        |  |  |  |  |  |
| Организация:                                             | МБДОУ "Аликовский д/сад № | 1 Салкус" (10/00003)    |                 |          |                     |               | -      |  |  |  |  |  |
| Реквизиты Докуме                                         | нт-основание Основные с   | редства Прочее Сформ    | ированные докум | енты (   | Состав комиссии О   | перации и про | оводки |  |  |  |  |  |
|                                                          |                           | 1.*                     |                 |          |                     |               |        |  |  |  |  |  |
| 🔁 🖽 🗆 тип                                                | Инвентарный номер ОС      | Наименование ОС         | Группа Вид ФО   | Цена Σ   | Сумма амортизации   | Σ Сумма Σ     | Количе |  |  |  |  |  |
| 🔁 🕨 🗖 OC                                                 | 10134000312               | Световой эффект         | 10134 2         | 3 890,00 | 3 890,0             | 00 3 890,00   |        |  |  |  |  |  |
| l l l oc                                                 | 10124201502               | Дым машина MLB AB-1500  | 10124 2         | 6 200,00 | 6 200,0             | 00 6 200,00   |        |  |  |  |  |  |
|                                                          |                           |                         |                 |          |                     |               |        |  |  |  |  |  |
| (切 ~                                                     |                           |                         |                 |          |                     |               |        |  |  |  |  |  |

Рисунок 9. Вкладка «Основные средства» документа «Акт приема групп ОС»

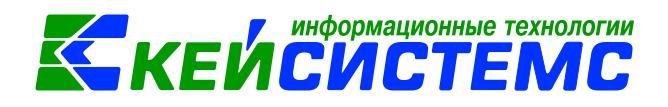

На вкладке «**Прочее**» вводится информация о результатах испытания, заключении комиссии, приложенной технической информации и цель передачи.

На вкладке «Состав комиссии» указывается комиссия по приему-передаче основных средств. Заполняется автоматически из справочника «Комиссии». При необходимости членов комиссии можно корректировать.

Для автоматического формирования проводок нажимаем на кнопку Формирование проводок, расположенной на панели инструментов документа. На вкладке «Операции и проводки» отобразятся сформированные проводки.

По кнопке *Aкт приема OC* можно распечатать акт приемки-передачи той формы, которую указана на вкладке «Реквизиты».

В новой инвентарной карточке в поле *Организация* стоит *учреждение-получатель*. На вкладке «Доп. сведения» содержатся информация с предыдущей карточки, *Дата принятия к учету* автоматически заполнилась по проведенному акту приема групп ОС. После принятия к учету ОС в новой инвентарной карточке просчитается годовая и месячная сумма амортизации по остаточной стоимости, отразится начисленная амортизация и остаточная стоимость.

| 🖹 Журнал документо 🔿      | с 🛛 📝 Акт приег | ма групп О     | × N          | нв. 10134000      | 312 Cx         |                 |                  |                       |  |
|---------------------------|-----------------|----------------|--------------|-------------------|----------------|-----------------|------------------|-----------------------|--|
| 🕴 🔚 Сохранить 👻 😭 🗮       | ∕∳ 🧿            |                |              |                   |                |                 |                  |                       |  |
| Инвентарный объ           | ект:            | 101340         | 00312        |                   |                | Световой эффект |                  |                       |  |
| Основные сведения До      | п. сведения А   | мортизация/І   | Переоц       | Кр. хар - ка      | Драг. металл   | ы История       | Аналит. признаки | Список ОС для груп. у |  |
| <u>Организация:</u>       | МБДОУ "Аликов   | вский д/сад N  | №1 Салкус" ( | (10/00003)        |                |                 |                  | -                     |  |
| Номенклатура:             | 41012400042     |                | Mai          | шины и оборуд     | ование         |                 |                  |                       |  |
| Группа активов:           | 10134           | Машинь         | и оборудов   | вание – иное д    | зижимое имуще  | ество учрежден  | ия               |                       |  |
| Счет:                     | 101.34          | Маш            | ины и обору  | удование – инс    | е движимое им  | 1ущество учреж  | сдения           |                       |  |
| Инвентарный номер:        | 10134000312     |                | <            |                   |                |                 |                  |                       |  |
| Наименование:             | Световой эффен  | кт             |              |                   |                |                 |                  |                       |  |
| Первоначальная стоимость: | :               | 3 890,00       | Балансова    | ая стоимость:     |                | 3 890,00        |                  |                       |  |
| Единица измерения:        | 796             | Штука          |              |                   |                |                 |                  |                       |  |
| Примечание:               | Инвентарный н   | юмер :410101   | 007, Учрежд  | дение:АУ "ЦКС",   | Аликовского ра | йона(ЯПОО6)     |                  | <b>^</b>              |  |
|                           |                 |                |              |                   |                |                 |                  | Ŧ                     |  |
| Вид ФО:                   | 2               |                |              |                   |                |                 |                  |                       |  |
|                           | 🔲 Вложение в    | НФА            |              | 📃 Льготі          | ируемое имуще  | ество           |                  |                       |  |
|                           | 🗵 Инвентарная   | а карточка     |              | 🔳 Групп           | овой учет      |                 |                  |                       |  |
|                           | 🔲 Инвентарная   | а карточка (OC | до 3000 р.)  | ) <u>Карточка</u> | гр.учета:      |                 |                  |                       |  |

Рисунок 10. Инвентарная карточка основного средства

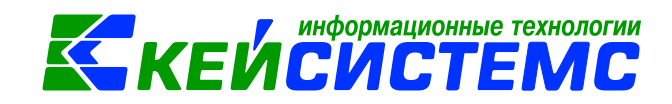

# 2. Передача и получение материальных средств другому учреждению внутри одной ЦБ

# 2.1 Передача материальных запасов другому учреждению внутри одной ЦБ

Рассмотрим пример Безвозмездной передачи материальных запасов в рамках движения объектов между учреждениями, подведомственными разным главным распорядителям (распорядителям) бюджетных средств одного уровня бюджета, а также при их передаче государственным и муниципальным организациям.

Для оформления операций по безвозмездной передаче материальных запасов в рамках внутриведомственного перемещения и централизованному снабжению используется режим «Списание материальных запасов»:

# Навигатор→Документы → Нефинансовые активы →Списание материальных запасов

На вкладке «Реквизиты» выбираем из представленного списка *Вид операции* – *Безвозмездная передача МЗ*.

| ів Списание материальн х 🗋 * Списание МЗ №2 от х |             |                |               |                    |                              |           |                         |                     |   |  |  |
|--------------------------------------------------|-------------|----------------|---------------|--------------------|------------------------------|-----------|-------------------------|---------------------|---|--|--|
| 🗄 🔚 Сохранить 👻 📣 💐                              | S 🔒 🚯 🖣     | ормирование г  | троводо       | ок 👻 Пересозда     | гь 📑 Формирование документ   | тов - Ж   | урнал проводок  自 Акт о | списании M3 👻 🔀 🚺   |   |  |  |
| Дата:                                            | 20.02.2017  |                | Номе          | p: 1               |                              | < X       |                         |                     |   |  |  |
| Дата проведения:                                 |             | 🚞 < X          | Сумма         | E.                 | 0,00                         |           |                         |                     |   |  |  |
| Организация:                                     | ГКОУ РС (Я  | ) "Республикан | ская сп       | ециальная (коррекі | ционная) общеобразовательная | школа-ин  | тернат" (РСКОШИ)        |                     | * |  |  |
| Реквизиты Документ-основание                     |             |                |               | ериальные запасы   | Сформированные доку          | менты     | Состав комиссии         | Операции и проводки |   |  |  |
| Вид операции:                                    |             | Безвозмездна   | я перед       | цача M3            |                              | •         |                         |                     |   |  |  |
| Структурное подразде                             | еление:     |                |               |                    |                              |           |                         |                     |   |  |  |
| <u>мол:</u>                                      | МОЛ: 0019   |                |               | Синявская С.В.     |                              |           |                         |                     |   |  |  |
| Направление расхода                              | a:          |                |               |                    |                              |           |                         |                     |   |  |  |
| Организация-получате                             | ель:        | ЦМ0001         |               | ГБУ ЦМКО           |                              |           |                         |                     |   |  |  |
| Сотрудник-Получател                              | <u>61</u>   |                |               | Не заполнено       |                              |           |                         |                     |   |  |  |
| Заключение комиссии                              | c           |                |               |                    |                              |           |                         |                     |   |  |  |
|                                                  |             |                |               |                    |                              |           |                         |                     |   |  |  |
| Примензиие:                                      |             |                |               |                    |                              |           |                         |                     |   |  |  |
| принечание.                                      |             |                |               |                    |                              |           |                         |                     |   |  |  |
|                                                  |             |                |               |                    |                              |           |                         |                     |   |  |  |
| 🔲 Принять МЗ на заб                              | аланс       |                |               |                    |                              |           |                         |                     |   |  |  |
| <u>КБК Дт:</u> 075.0000.0                        | 00000000.24 | 2 <u>ЭКР</u>   | <u>Дт:</u> 2- | 41 <u>КАУ Д</u>    | Доп                          | Класс Дт: |                         |                     |   |  |  |

Рисунок 11. Окно ввода/редактирования документа «Списание материальных запасов»

*МОЛ* – указывается сотрудник, за кем числятся материальные запасы. *Структурное подразделение* подтянется автоматически.

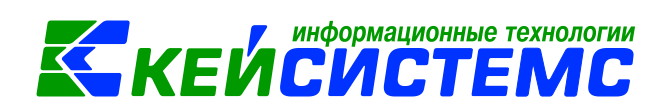

*Организация-получатель* указывается учреждение, которое передаются материальные ценности.

<u>Примечание:</u> Необходимо обратить внимание, что при формировании передачи в поле *Организация-получатель* нужно указать учреждение, которое входит в ЦБ.

*КБК Дт, ЭКР Дт, КАУ Дт, ДопКласс Дт* указываются для кредитовой части проводки, если аналитика не отличается от кредитовой части данные поля можно не заполнять.

На вкладке «Документ-основание» при необходимости указывается документоснование, на основании которого осуществляется передача. Документ вводится вручную, либо выбирается из справочника.

На вкладке «Материальные запасы» указываются передаваемые материальные запасы. Для этого на панели инструментов табличной части в меню кнопки Заполнить список выберем пункт Заполнить список с выбором M3. В открывшемся окне указываем количество передаваемых материальных запасов и нажимаем ОК. Количество отпущенных материалов не должно превышать количество затребованных.

| ів Списание материальны… х <mark>≥ Списание МЗ №1 от 20… х</mark>                                                                 |                                                                                                    |         |                    |                 |       |        |          |          |          |  |  |
|----------------------------------------------------------------------------------------------------|----------------------------------------------------------------------------------------------------|---------|--------------------|-----------------|-------|--------|----------|----------|----------|--|--|
| 🔚 Сохранить 👻 🗞 🔓 🚯 Формирование проводок 👻 🧖 Пересоздать 🔋 Формирование документов 🚽 Журнал проводок 👜 Акт о списании МЗ 👻 🛜 🏮 💷 |                                                                                                    |         |                    |                 |       |        |          |          |          |  |  |
| Дата: 20.02.2017 🖆 Номер: 1                                                                                                    |                                                                                                    |         |                    |                 |       |        |          |          |          |  |  |
| Дата проведения: 20.02.2017 🖆 < X Сумма: 4 340,00                                                                                 |                                                                                                    |         |                    |                 |       |        |          |          |          |  |  |
| Организация:                                                                                                    | Организация: ГКОУ РС (Я) "Республиканская специальная (коррекционная) общеобразовательная школа-интернат" (РСКОШИ) |         |                    |                 |       |        |          |          |          |  |  |
| Реквизиты Документ-основание Материальные запасы Сформированные документы Состав комиссии Операции и прово                        |                                                                                                    |         |                    |                 |       |        | проводки |          |          |  |  |
| : 📴 🗐 🦉 - 🖌                                                                                                    |                                                                                                    |         |                    |                 |       |        |          |          |          |  |  |
|                                                                                                    |                                                                                                    |         |                    |                 |       |        |          |          |          |  |  |
| 075 0702 6                                                                                                    | 230121010 244                                                                                                    | 1 105 3 | 6 Магнитофон I G   | Магнитофон I G  | щт    | 1 0000 | 1 0000   | 2 200 00 | 2 200 00 |  |  |
| 075.0702.6                                                                                                    | 230121010.244                                                                                                    | 1.105.3 | 6 Емкость д/мусора | Емкость д/мусор | шт    | 1,0000 | 2,0000   | 235,00   | 235,00   |  |  |
| 075.0702.6                                                                                                    | 230121010.244                                                                                                    | 1.105.3 | 6 Печать           | Печать          | Штука | 1,0000 | 1,0000   | 1 905,00 | 1 905,00 |  |  |

Рисунок 12. Вкладка «Материальные запасы» документа «Списание материальных запасов»

На вкладке «Состав комиссии» указывается комиссия по приему-передаче основных средств. Заполняется автоматически из справочника «Комиссии». При необходимости членов комиссии можно корректировать.

Для автоматического формирования проводок нажимаем на кнопку **Формирование проводок**, расположенной на панели инструментов документа. На вкладке «Операции и проводки» отобразятся сформированные проводки.

После проведения документа по кнопке Акт о списании МЗ можно распечатать Акт о списании материальных запасов (ф. 0504230). Для печати Бухгалтерской справки необходимо выбрать в меню кнопки Акт о списании МЗ соответствующий пункт.

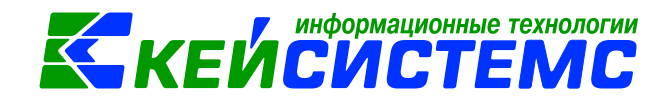

# 2.2 Автоматическая генерация поступления материальных запасов внутри одной ЦБ

Безвозмездная и внутриведомственная передача материальных запасов обрабатывается автоматически внутри одной централизованной бухгалтерии (ЦБ) через режим «Журнал документов по передаче (другие организации)»:

Навигатор→Документы→Нефинансовые активы→Журнал документов по передаче (другие организации)

| 🗅 Списание материальных з 🗴 🗅 Журнал документов по пе 🗴 |           |      |       |        |            |               |                                             |                               |                                      |  |  |
|---------------------------------------------------------|-----------|------|-------|--------|------------|---------------|---------------------------------------------|-------------------------------|--------------------------------------|--|--|
|                                                         |           |      |       |        |            |               |                                             |                               |                                      |  |  |
|                                                         |           | 411Þ |       |        |            |               | 1 •                                         |                               |                                      |  |  |
|                                                         | <b>II</b> | •    | Номер | Статус | Дата       | Дата проведен | Вид операции                                | Вид документа                 | Организация-получатель               |  |  |
|                                                         | *         |      |       |        |            |               |                                             |                               |                                      |  |  |
|                                                         |           |      | 88    | € 😓    | 10.10.2016 | 10.10.2016    | Передача ОС по внутриведомственным расчетам | Акт передачи ОС               | ГКОУ РС(Я) "Респ.спец.(корр) школа-и |  |  |
|                                                         |           |      | 2     |        | 31.07.2016 | 31.07.2016    | Передача ОС при реорганизации (304.06)      | Акт передачи групп ОС         | ГКУ "Централизованная бухгалтерия    |  |  |
|                                                         |           |      | 1     | 2      | 20.02.2017 | 20.02.2017    | Безвозмездная передача МЗ                   | Списание материальных запасов | ГБУ ЦМКО                             |  |  |
|                                                         |           |      | 6     | 2      | 09.11.2016 | 09.11.2016    | Передача МЗ при реорганизации (304.06)      | Списание материальных запасов | ГБУ ЦРОРО РС (Я)                     |  |  |
|                                                         |           |      | 7     | 2      | 09.11.2016 | 09.11.2016    | Передача МЗ при реорганизации (304.06)      | Списание материальных запасов | ГБУ ЦРОРО РС (Я)                     |  |  |
|                                                         |           |      | 34    | 2      | 31.07.2016 | 31.07.2016    | Передача МЗ при реорганизации (304.06)      | Списание материальных запасов | ГКУ "Централизованная бухгалтерия    |  |  |
|                                                         |           |      |       |        |            |               |                                             |                               |                                      |  |  |

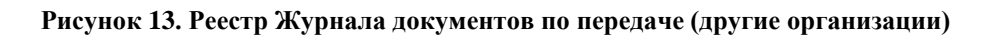

В реестре журнала отображаются Списание материальных запасов с видами операции Передача МЗ по внутриведомственным расчетам, Безвозмездная передача МЗ, Передача МЗ учредителю и Передача МЗ при реорганизации. Для этого на верхней панели

инструментов программного комплекса должна быть нажата кнопка ЦБ ЦБ или выбрано учреждение, которому передали материальные ценности.

По кнопке Редактировать открываются на просмотр Списание материальных запасов и если у пользователя есть доступ к учреждению-передатчику, то корректируются существующие записи.

Для обработки и автоматического формирования Поступление материальных

запасов на основании списания материальных запасов воспользуемся кнопкой **Формировать документы**. Программа выдаст *Протокол выполнения* операции, который содержит информацию об автосформированном документе.

Просмотреть сформированный документ можно, открыв его по указанной ссылке в *Протоколе выполнения*, либо в реестре Поступления материальных запасов.

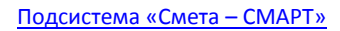

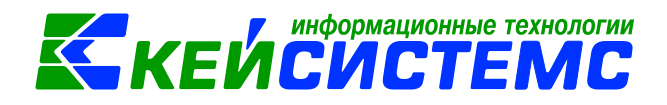

|   | Протокол выполнения                                          |                        | _                    |                              | x |
|---|--------------------------------------------------------------|------------------------|----------------------|------------------------------|---|
| 1 | 🔒 🖶 🗶 📝 😂                                                    |                        |                      |                              |   |
| 1 |                                                              |                        |                      |                              | ^ |
|   |                                                              | ПК "Смета-СМА          | РТ" вер. 16.05.00 (d | борка 42779)                 |   |
|   | Формирование документа.                                      |                        |                      |                              |   |
|   | Прошло успешно                                               |                        |                      |                              |   |
|   |                                                              |                        |                      |                              |   |
|   |                                                              | иорации Списацию матог |                      |                              |   |
|   | №1 от 20.02.2017                                             | повании списание натер | иальных за           | асов                         |   |
|   | Наименование докумен                                         | на                     | Дата                 | а                            | 1 |
|   | Поступление материальных запасов № 1_                        |                        | 20.02.2017           |                              |   |
|   |                                                              |                        |                      |                              |   |
|   | Para decomponentes: 20.02.2017                               |                        |                      |                              |   |
|   | Result dependence 11/21/42                                   |                        | Ведущи               | й специалист                 |   |
|   | Время формирования: 11:31:43                                 |                        | Ведущи               | й специалист<br>Павлова И.В. |   |
|   | дата офримирования: 10021017<br>Время формирования: 11:31:43 |                        | Ведущи               | й специалист<br>Павлова И.В. |   |
|   | дага формирования: 1002-007<br>Время формирования: 11:31:43  |                        | Ведущи               | й специалист<br>Павлова И.В. | Ŧ |

Рисунок 14. Протокол выполнения

### 2.3 Безвозмездное поступление материальных запасов

Документ «Поступление материальных запасов» из режима «Журнал документов по передаче (другие организации)» формируется частично заполненным.

Навигатор→Документы→Нефинансовые активы→Поступление материальных запасов

На вкладке «**Реквизиты**» проставляется **Вид операции** – Безвозмездное поступление M3. В поле **Поставщик** отражается учреждение, от которого был получены материальные запасы.

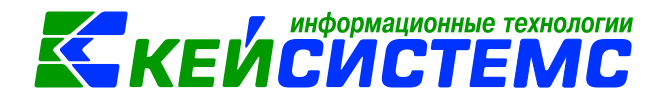

#### Подсистема «Смета – СМАРТ»

| ів Списание материальных х в Журнал документов по п х <mark>⊘ Поступление МЗ №1 от х</mark>                                           |                                                                  |                                                 |                                             |                     |  |  |  |  |  |
|----------------------------------------------------------------------------------------------------|------------------------------------------------------------------|-------------------------------------------------|---------------------------------------------|---------------------|--|--|--|--|--|
| 🗄 🔚 Сохранить 👻 🗞 💦 🚯 Формирование проводок 🔹 馣 Пересоздать 📑 Формирование документов 📲 Журнал проводок ⊜ Приходный ордер (М-4) 📼 👩 📵 |                                                                  |                                                 |                                             |                     |  |  |  |  |  |
| Сообщений: 1 👃 Документ сформирован из другого документа                                                                              |                                                                  |                                                 |                                             |                     |  |  |  |  |  |
| Дата: 20.02.2017 🖆 Номер: 1 < Х                                                                                                    |                                                                  |                                                 |                                             |                     |  |  |  |  |  |
| Дата проведения:                                                                                                    |                                                                  |                                                 |                                             |                     |  |  |  |  |  |
| Организация: ГБУ ЦМ                                                                                                    | 1КО (ЦМ0001)                                                     |                                                 |                                             | •                   |  |  |  |  |  |
| Счет организации:                                                                                                    |                                                                  |                                                 |                                             |                     |  |  |  |  |  |
| Реквизиты                                                                                                    | Документ-основани                                                | е Материальные запасы                           | Сформированные документы                    | Операции и проводки |  |  |  |  |  |
| Вид операции: Безвозмез                                                                                                    | здное поступление M3                                             | Ŧ                                               |                                             |                     |  |  |  |  |  |
| Структурное подразделение:                                                                                                    |                                                                  |                                                 |                                             |                     |  |  |  |  |  |
| <u>мол:</u>                                                                                                    |                                                                  |                                                 |                                             |                     |  |  |  |  |  |
| <u>Поставщик:</u>                                                                                                    | РСКОШИ ГКИ                                                       | ОУ РС (Я) "Республиканская специальная (коррекц | ионная) общеобразовательная школа-интернат" |                     |  |  |  |  |  |
| Ставка НДС (%):                                                                                                    | 0                                                                |                                                 |                                             |                     |  |  |  |  |  |
| Примечание:                                                                                                    | Документ сформирова                                              | ан на основе Списания МЗ №1                     |                                             |                     |  |  |  |  |  |
| 🔲 Формировать проводки в С                                                                                                    | Счет-фактуре полученны                                           | ый                                              |                                             |                     |  |  |  |  |  |
| 🔲 Начислить НДС на сумму М                                                                                                    | ц                                                                |                                                 |                                             |                     |  |  |  |  |  |
| 🕅 Принять НДС к вычету                                                                                                    |                                                                  |                                                 |                                             |                     |  |  |  |  |  |
| 🔲 При формировании провод                                                                                                    | цок указывать сумму ML                                           | Ц без НДС                                       |                                             |                     |  |  |  |  |  |
| <u>КБК Дт:</u>                                                                                                    | <u>КБК ДТ.</u> <u>ЭКР ДТ.</u> <u>КАУ ДТ.</u> <u>ДопКласс Дт.</u> |                                                 |                                             |                     |  |  |  |  |  |
| КБК Кт: 075.0000.00000000                                                                                                    | 00.242 <u>ЭКР Кт:</u>                                            | 241 <u>KAY KT.</u>                              | ДопКласс Кт                                 |                     |  |  |  |  |  |

Рисунок 15. Окно ввода/редактирования документа «Поступление материальных запасов»

Заполняем недостающие реквизиты: МОЛ, КБК Кт, ЭКР Кт, КАУ Кт, ДопКласс

*Кт.* Вкладка «Материальные запасы» заполняется полученными материальными ценностями. Дозаполняем реквизиты: *Вид ФО, КБК.* 

#### Документ-основание Сформированные документы Операции и проводки Реквизиты Материальные запасы 岩 🗐 🗆 👻 Тип МЦ Номенклатура Наименование ЕИ (Код) Единица измерения Количество $\Sigma$ Цена $\Sigma$ Сумма $\Sigma$ Наценка (%) $\Sigma$ -1.0000 2 200.00 2 200.00 0.00 Материальные запасы Магнитофон LG Магнитофон LG шт 1,0000 235,00 235,00 Материальные запасы Емкость д/мусора Емкость д/мусора спедалью шт 0.00 ۲ 1,0000 1 905,00 1 905,00 0,00 OCA020032071 Печать 796 Штука Материальные запасы **J** .

Рисунок 16. Вкладка «Материальные запасы» документа «поступление материальных запасов»

Для автоматического формирования проводок нажимаем на кнопку **Формирование проводок**, расположенной на панели инструментов документа. На вкладке **«Операции и проводки»** отобразятся сформированные проводки.

По кнопке Приходный ордер (М-4) распечатывается документ в указанной форме, расположенной на панели инструментов документа. Для печати бухгалтерской правки следует выбрать в меню кнопки Приходный ордер (М-4) пункт Бухгалтерская

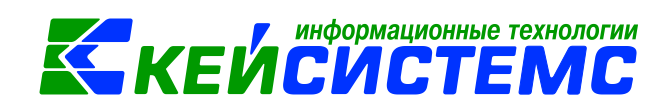

справка, для печати Приходного ордера (ф. 0315003) – пункт Печать формы ОКУД 0315003.

# 3. Формирование отчетов

### Общие правила формирования отчетов:

Окно формирования отчета представлено в виде двух взаимосвязанных частей. В левой части окна указаны группы настроек, группировки полей и группы отборов для формирования отчета, в правой части – параметры отчета. Для каждого вида отчета представлены свои определенные настройки, группировки и отборы.

В настройках по умолчанию *Период расчета* выводится в зависимости от установленного пользователем **Периода** просмотра на панели инструментов комплекса.

В группировке полей показатели отмечают флажками и указывают в необходимой последовательности с помощью стрелочек или путем перетаскивания показателей. Выбранные группировки и их порядок отражаются в сформированном отчете.

В группе отбора из представленного перечня выбираются условия отбора. Установленный флажок в условии отбора означает его выбор для формирования отчета. Для того чтобы условия отбора были правильно выполнены наличие флажка на отборе обязательно. В правой части окна отображается список записей отбора, где можно отметить необходимые.

Если напротив отбора стоит знак «плюс» Субсчета («Прямой отбор»), то отчет сформируется по отобранным записям. Если установить признак «Исключающий отбор» (убсчета), то отмеченные в правой части окна записи не будут учитываться

отбор» , то отмеченные в правой части окна записи не будут учитываться при формировании отчета.

Особенности формирования отчетов по централизованной бухгалтерии: (отчеты формируются в 3-х вариантах: сводные, в разбивке учреждений и с выводом по каждому учреждению ЦБ в отдельный лист)

Сводный отчет по всем учреждениям: для получения отчета необходимо сделать отбор учреждений, при этом не включать группировку по учреждениям. Отображаются остатки по всей централизованной бухгалтерии.

Отчет в разрезе учреждений: для получения отчета необходимо сделать отбор учреждений и включить группировку по учреждениям.

Отчет в разрезе учреждений с разбивкой на отдельных листах Excel: для получения отчета необходимо сделать отбор по учреждениям и указать настройку «Формировать для каждого учреждения».

Основные отчеты для нефинансовых активов находятся: Навигатор **>** Отчеты **>** Материальные ценности

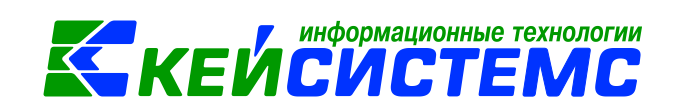

Подсистема «Смета – СМАРТ»

Для учета учреждением операций по выбытию и перемещению объектов нефинансовых активов (объектов основных средств, нематериальных, непроизведенных активов, материальных запасов) а также операций по отражению операций по суммам амортизации, в том числе принятой к учету, начисленной за месяц применяется Журнал операций по выбытию и перемещению нефинансовых активов №7 (ф. 00504071):

Навигатор ᢣ Отчеты ᢣ Стандартные отчеты ᢣ Журнал операций

Для получения информации по поступлению и перемещению материальных запасов, денежных документов, ОС, НМА и НПА в учреждение за выбранный период предназначены следующие отчеты:

1. Поступление МЗ и денежных документов:

Навигатор → Отчеты → Материальные ценности → Ведомости движения→ Поступление МЗ и денежных документов

2. Передача МЗ и денежных документов:

Навигатор → Отчеты → Материальные ценности → Ведомости движения→ Передача МЗ и денежных документов

3. Поступление ОС, НМА, НПА:

Навигатор → Отчеты → Материальные ценности → Ведомости движения→ Передача ОС, НМА, НПА

4. Передача ОС, НМА, НПА:

Навигатор → Отчеты → Материальные ценности → Ведомости движения→ Передача ОС, НМА, НПА

Данные отчеты формируются в зависимости от вида хозяйственных операциях, связанных с поступлением и перемещением нефинансовых активов.

Рассмотрим принцип работы с отчетами на примере отчета «Поступление ОС, НМА, НПА:

В *настройках* из раскрывающегося списка выбираем расчетный месяц. В случае необходимости устанавливаем флажки в настройках: Код счета с КБК, Кода счета с КОСГУ, Формировать только по НФА стоимостью свыше 3000р, Выбрать только НФА с признаком Импорт, Группировать НФА, Формировать для каждого учреждения.

В *группировке и сортировке полей* отмечаем флажками показатели и указываем в необходимой последовательности с помощью стрелочек или путем перетаскивания показателей.

Для формирования отчета по конкретным отборам следует в Отборах выбрать нужные значения.

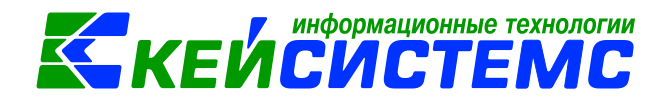

Печать

После выбора необходимых настроек и отборов по кнопке формируется выходной документ.

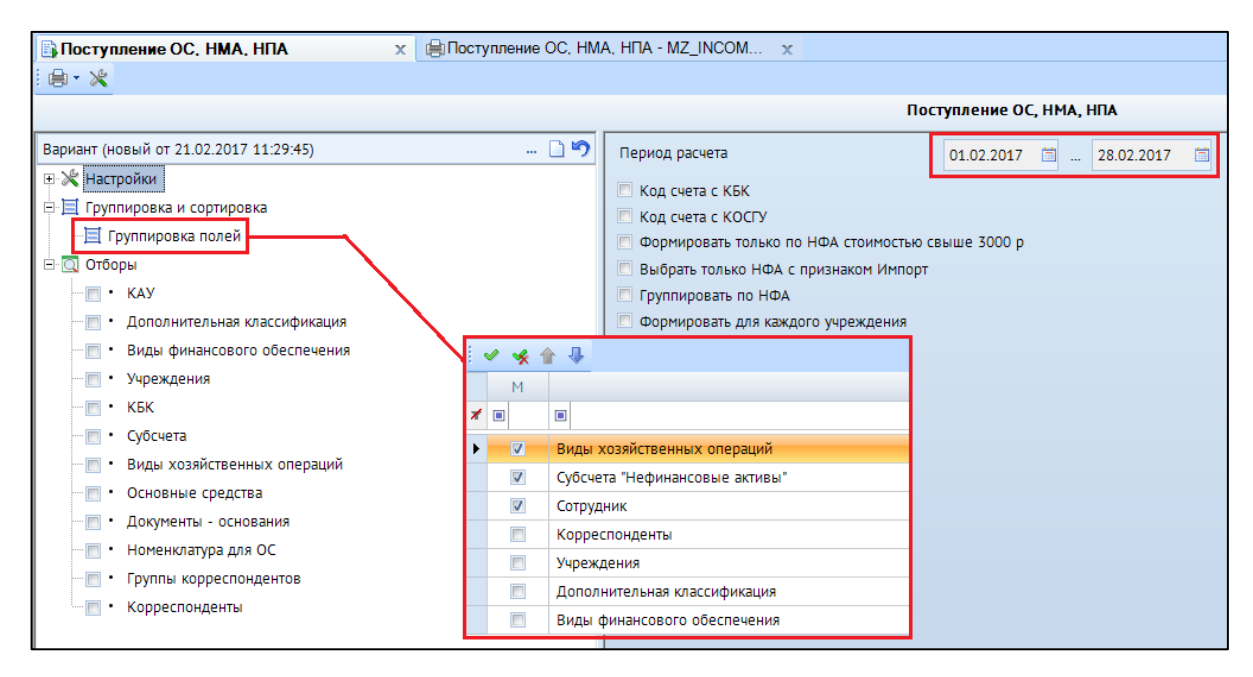

Рисунок 17. Окно выбора настроек отчета «Поступление ОС, НМА, НПА»

| ГКОУ РС(Я) "Респ. обще образовательная специальная школа закрыт ого типа Министерства образования РС (Я) " |                          |                                         |                    |             |             |               |            |               |            |  |  |
|----------------------------------------------------------------------------------------------------|--------------------------|-----------------------------------------|--------------------|-------------|-------------|---------------|------------|---------------|------------|--|--|
|                                                                                                    |                          |                                         |                    |             |             |               |            |               |            |  |  |
|                                                                                                    |                          |                                         |                    |             |             |               |            |               |            |  |  |
| Manta                                                                                                    | Management               | Have                                    | Ciana              | ANDORTHING  | Octationnat | Пата полнатия |            |               |            |  |  |
| Nº II/II                                                                                                   | инвентарный номер        | па имен ование                          |                    | изм.        | Цена        | Cyatala       | наортнация | стоимость     | к учету    |  |  |
| 17.02 Форм                                                                                                 | стоимости НФА за счет    | безв. поступления                       |                    | 4,0000      |             | 62 235,88     |            | 62 235,88     |            |  |  |
| 4.101.34                                                                                                   |                          |                                         |                    | 4,0000      |             | 62 235,88     |            | 62 235,88     |            |  |  |
| Адамов С                                                                                                   | Сергей Николаевич т/н.00 | 24                                      |                    | 4,0000      |             | 62 235,88     |            | 62 235,88     |            |  |  |
| 1                                                                                                    | 10134000627              | Мышь оптическая DEXP                    | шт                 | 1,0000      | 199,50      | 199,50        |            | 199,50        | 16.02.2017 |  |  |
| 2                                                                                                    | 10134000628              | Наушники компьютерные с микрофоном свен | шт                 | 1,0000      | 487,20      | 487,20        |            | 487,20        | 16.02.2017 |  |  |
| 3                                                                                                    | 10134000630              | Hoyt 6yk DEXP                           |                    | 1,0000      | 60 626,68   | 60 626,68     |            | 60 626,68     | 16.02.2017 |  |  |
| 4                                                                                                    | 10134000629              | Сумка для ноутбука DEXP                 | шт                 | 1,0000      | 922,50      | 922,50        |            | 922,50        | 16.02.2017 |  |  |
| 31.01 Опера                                                                                                | ация по забалансовым с ч | e TaM                                   |                    | 3,0000      |             | 1 609,20      |            | 1 609,20      |            |  |  |
| 4.21                                                                                                    |                          |                                         |                    | 3,0000      |             | 1 609,20      |            | 1 609,20      |            |  |  |
| Адамов С                                                                                                   | сергей Николаевич т/н.00 | 24                                      |                    | 3,0000      |             | 1 609,20      |            | 1 609,20      |            |  |  |
| 5                                                                                                    | 10134000627              | Мышь опти ческая DEXP                   | шт                 | 1,0000      | 199,50      | 199,50        |            | 199,50        | 16.02.2017 |  |  |
| 6                                                                                                    | 10134000628              | Наушники компьютерные с микрофоном свен | шт                 | 1,0000      | 487,20      | 487,20        |            | 487,20        | 16.02.2017 |  |  |
| 7                                                                                                    | 10134000629              | Сумка для ноутбука DEXP                 | шт                 | 1,0000      | 922,50      | 922,50        |            | 922,50        | 16.02.2017 |  |  |
| Игого по до                                                                                                | жументу                  |                                         |                    | 7,0000      |             | 63 845,08     |            | 63 845,08     | J          |  |  |
|                                                                                                    |                          |                                         |                    |             |             |               |            |               |            |  |  |
| Исполнитель                                                                                                |                          |                                         | Ведущий специалист |             |             | Павлова И.В.  |            |               |            |  |  |
|                                                                                                    |                          |                                         |                    | (gonumoute) |             | (noginace)    | (расшифро  | овка подписи) |            |  |  |
| <u>22 февраля 2017 г.</u>                                                                                  |                          |                                         |                    |             |             |               |            |               |            |  |  |
|                                                                                                    |                          |                                         |                    |             |             |               |            |               |            |  |  |

Рисунок 18. Печатная форма отчета «Поступление ОС, НМА, НПА»